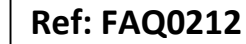

Version: 1.0

Title – Permalog+ quick setup guide

Made By: AB 18/09/15

(Issue 2)

## PDA Operation – quick routine for P+ set up

If you press "Discover" this will show all of the P+ loggers currently within radio range. You then select the logger or loggers that you would like to communicate with by ticking the box next to the serial number next to the logger.

If you press "Read" this will display the current settings of the logger you have selected after you have Discovered the loggers. Once the loggers information has been downloaded to the PDA the word successful will appear next to the serial number of the logger. Please note that this will only download the current setting information from the logger it will not make any changes.

If you press "Program" this will send any changes you have made to the settings to the logger. After the settings have been successfully send to the logger the word successful will appear next to the serial number of the logger.

So to outline the process:

Press "Discover" Check the logger you would like to changes the settings Press "Read" Wait for the display to say successful The settings for that logger will be downloaded to the PDA Make the changes to the settings Press "Program" This will send the new settings to the logger Wait for the display to say successful Press "Read" Wait for the display to read successful Check the new settings have been stored in the logger

## **Document History:**

| Edition | Date of Issue | Modification  | Notes |
|---------|---------------|---------------|-------|
| 1st     | 21/01/13      | Release       |       |
| 2nd     | 17/09/15      | Format update |       |
|         |               |               |       |